# วิธีแก้ไข เปิดไฟล์ .CSV ใน Excel แล้วไม่แสดงผลเป็นภาษาไทย

## วัตถุประสงค์

เพื่อแนะนำวิธีการแก้ไขปัญหา กรณีเปิดไฟล์ .CSV ใน Excel แล้วไม่แสดงผลเป็นภาษาไทย

### เนื้อหา

#### ปัญหา

เมื่อดาวน์โหลดเอกสารการตอบกลับจาก Google Form ไฟล์ที่ได้จะเป็น .CSV เมื่อเปิดใน Excel พบว่า ไม่แสดงผลเป็นภาษาไทย

117a1826t7f60894r7tjpgunknown

1173182617f772598tjpgunknown

#### วิธีการแก้ไข

1. เปิดโปรแกรม Excel ขึ้นมาใหม่ และเลือกเมนู Data -> From Text/CSV เลือกไฟล์ .CSV ที่ต้องการแก้ไข

17a18268902457tjpgunknown

2. เมื่อ Import ไฟล์ .CSV ขึ้นมา จะยังไม่แสดงผลเป็นภาษาไทย ให้เลือก File Origin เป็น 65001 Unicode (UTF-8) แล้วหน้าต่างที่แสดงผลจะเปลี่ยนแสดงผลเป็นภาษาไทย

17a18268164435.jpgunknown

117318268326337tjpgunknown

3. กด Load และจะได้รับข้อมูลที่แก้ภาษาเรียบร้อยแสดงผลขึ้นมา กดบันทึกเพื่อนำข้อมูลไปใช้งานต่อไป

17a18268470538.jpgunknown

ผู้สอน : ผู้เรียน : ผลการเรียนรู้ :